# 大分市 事前登録型本人通知制度 オンライン申込 利用マニュアル

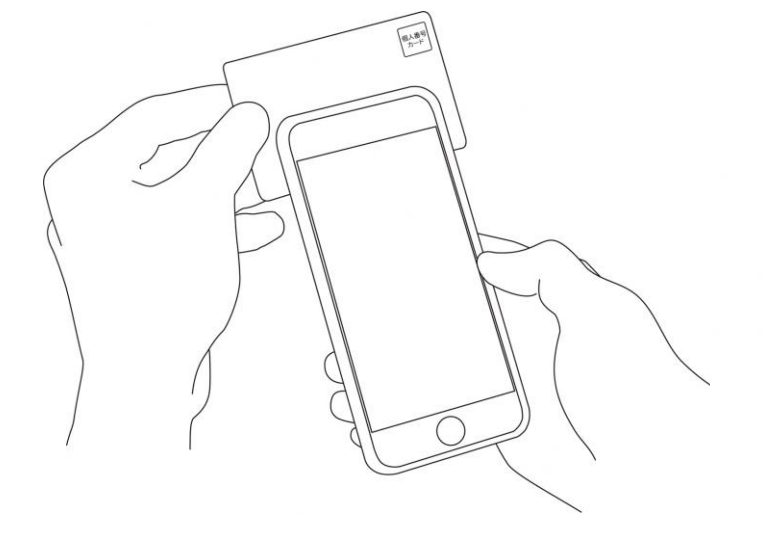

申込にあたっての注意点等は、 大分市公式ホームページでご確認ください。

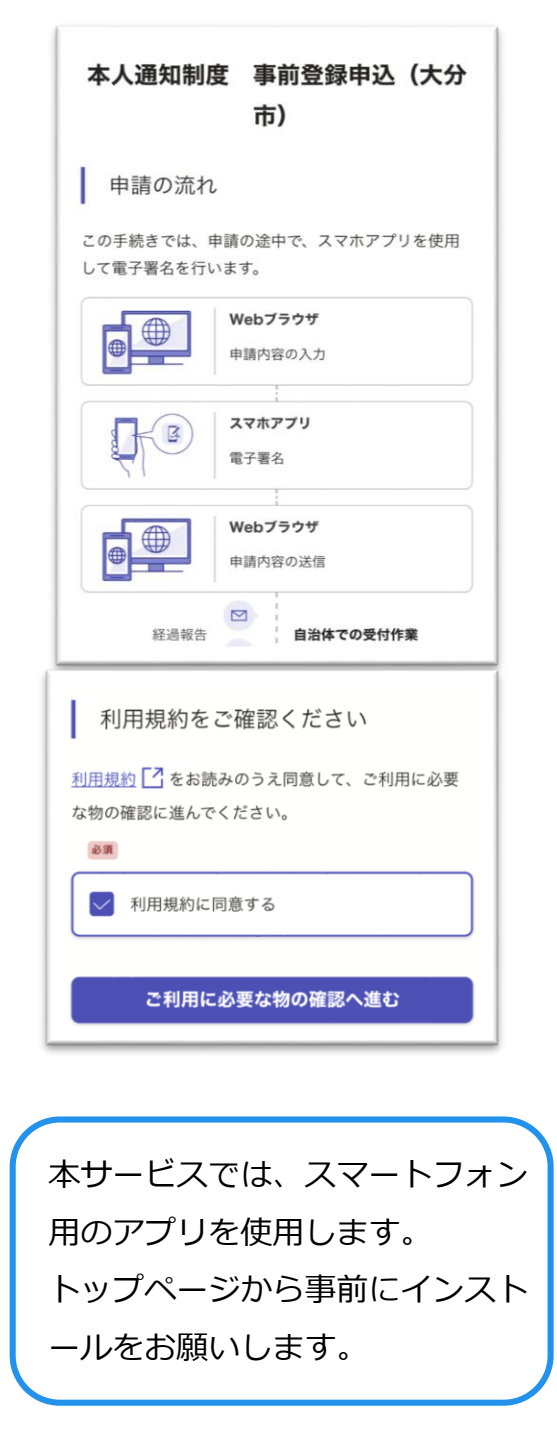

トップページ

下記の3点をお手元にご用意ください。 準備ができましたら、アカウント登録せずに進むか アカウントにログインして進むかを選択してください。

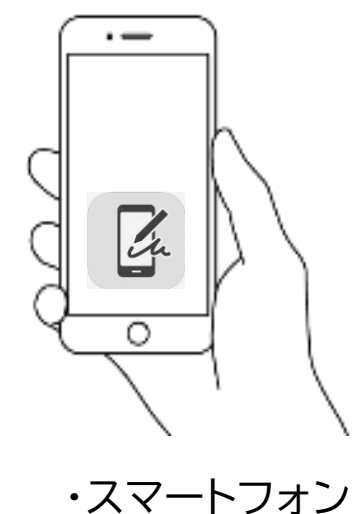

(アプリのダウンロード)

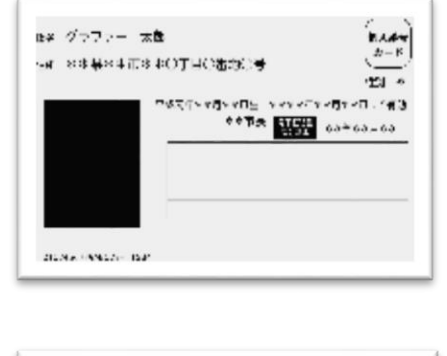

・マイナンバーカード

個人登号カード・電子証明書 設定的証券号記載表 この記載表は、船部系号を欠ましないようにメモとしてお使いいただくた めにお渡ししているものです。 2月公田電子加利用 出版書号 四月日日 2月田市社和中国了 社会市市社会 1日日本主任会 1日日本主任会市 1日日本主任会市 各10年11人以調約出 王廷曾特 の著をに母子に消費されたするための場論者号 公利用者証明可幾乎課題書を利用するもかの申証費用

なながる自然的な単子的の後々も行うするとからの目的です。 ほど見想は一ジルフルストアークにして目的であためた時に発行 や消入機関連合業を不可能を通じ、アルストアークにして目的であためた時に発行。

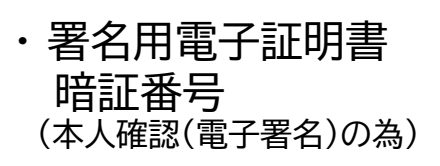

### ゲスト利用

会員登録せずに利用する方

グラファーアカウントの会員登録は不要で、メールア ドレスの確認のみで利用します。申請はできますが、 一時保存や申請履歴の確認など一部機能が使えませ ん。

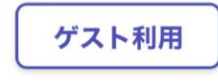

### ゲスト利用

申請に利用するメールアドレスを入力してください。 迷惑メール設定によりメールが届かないことを防ぐた め、@docomo.ne.jp以外のメールアドレスをご利用く ださい。

#### 申請に利用するメールアドレス

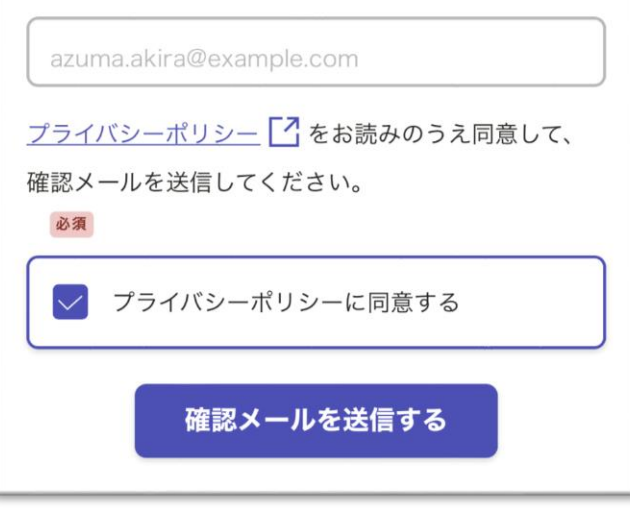

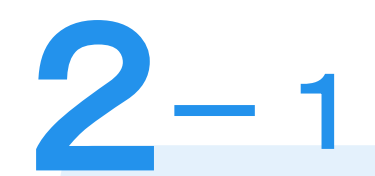

# アカウント登録しない場合

# 確認メールの送信

メールアドレスを入力し、確認メールを送信して ください。「noreply@mail.graffer.jp」より届 くメールのURLにアクセスし、メールアドレスの 確認を完了させてください。

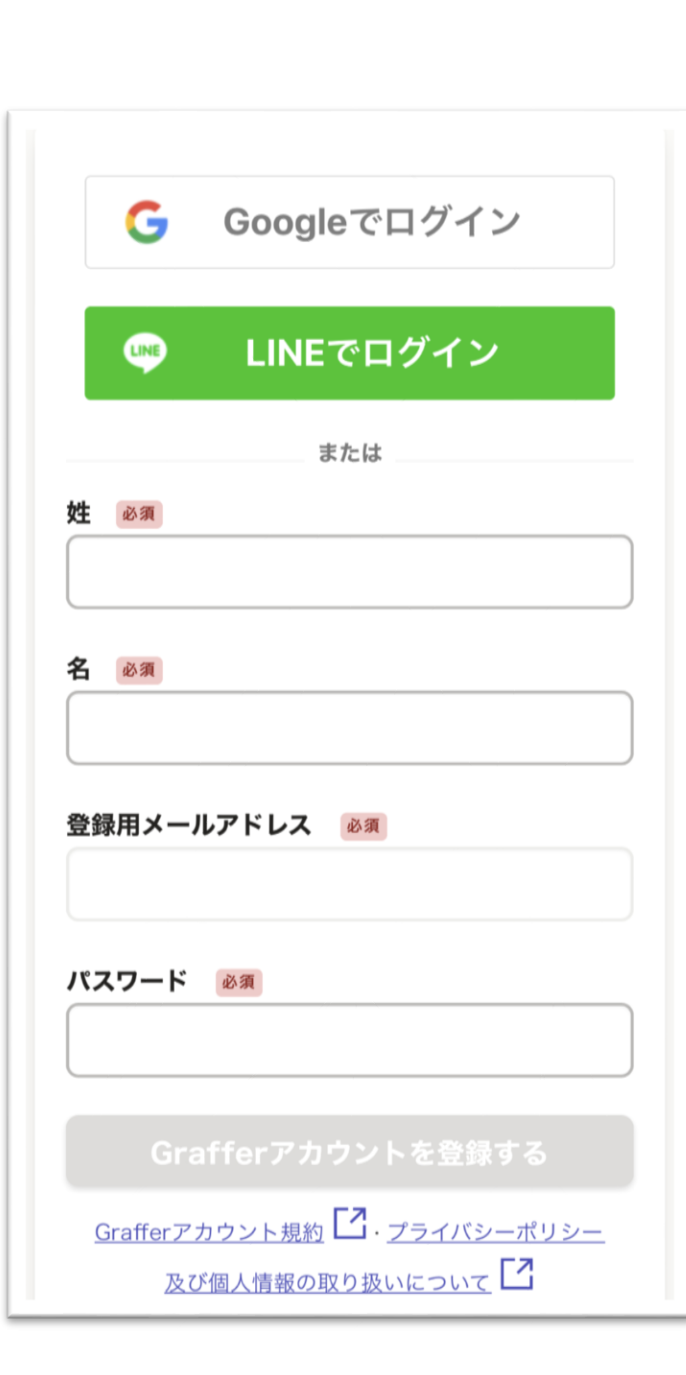

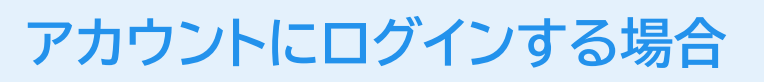

アカウント登録

- 2

2

氏名及びメールアドレス、パスワードをご登録くだ さい。

Gmail や LINE のアカウントをお持ちの方は、 それらを使ってログインいただくことが可能です。

| 入力の状況                                    |
|------------------------------------------|
|                                          |
| 申請者の情報                                   |
| 名前 必須                                    |
| 署名時にマイナンバーカードから自動入力されます                  |
| <b>郵便番号 必須</b><br>ハイフンなしの半角7桁で入力してください   |
|                                          |
| 住所必須                                     |
| 署名時にマイナンバーカードから自動入力されます                  |
| 生年月日(西暦) 🛛 🛛 🖉                           |
| 署名時にマイナンバーカードから自動入力されます                  |
| <b>電話番号 必须</b><br>日中に連絡が取れる電話番号を入力してください |
|                                          |
| メールアドレス 必須                               |
|                                          |
|                                          |
| 一時保存して、次へ進む                              |
|                                          |
| く 制度概要ページに戻る                             |

# 申請に必要な情報を入力する

### 申請者情報

3

名前と住所、生年月日はマイナンバーカードの情報 が申請者情報となり自動入力されますので、郵便番 号、電話番号をご入力ください。

※電話番号は日中に連絡のつく電話番号をご入力ください。

### 申込の内容

#### 住民票関係について

住所が大分市の方で「住民票の写し」、「除票の写し」を代理 人や第三者に交付した場合に通知を希望する場合は、「登録を 申し込む」を選択してください。

登録を申し込む

) 登録を申し込まない

#### 戸籍関係について 必須

本籍が大分市の方で「戸籍謄抄本」「除籍謄抄本」「戸籍の附 票の写し」等を代理人や第三者に交付した場合に通知を希望す る場合は、「登録を申し込む」を選択してください。

登録を申し込む

登録を申し込まない

本籍 任意

住所が大分市以外の場合で本籍が大分市の方は本籍を入力して ください。住所が大分市の方は入力不要です。

大分市荷揚町2番

| 一時保存して、次へ進む |  |
|-------------|--|
| 〈 <u></u>   |  |

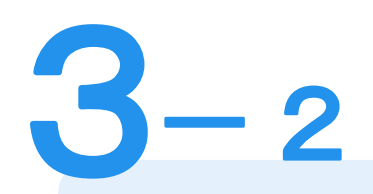

# 申込の内容を入力する

### 申込の内容

表示される案内に従い、本人通知制度に申込む証明 書の種類を選択してください。

※住所が大分市以外で戸籍関係を申込む場合は、本籍を 入力してください。

なお、本人確認(電子署名)後に申請内容を修正する 場合は再度申請項目の入力から行う必要がございま すので、この段階で改めて内容をご確認ください。

### 同時申込について

### 未成年者の方の申込について 必須

親権者の方が同じ世帯の18歳未満のお子様について同内容で 申込みを希望する場合は「登録を申し込む」を選択してくださ い。申込みを希望しない場合や同じ世帯に18歳未満のお子様 がいない場合は「登録を申し込まない」を選択してください。

### ● 登録を申し込む

登録を申し込まない

#### 未成年者の方の情報 任意

未成年者の方の申込についてで「登録を申し込む」を選択した 場合はお子様の情報を入力してください。最大4名まで申込可 能です。

| 未成年者の方の情報 # 1                                              | G   |
|------------------------------------------------------------|-----|
| <b>申込者の氏名</b> 必須<br>お子様の氏名を入力してください。                       |     |
|                                                            |     |
| 中门来の生在日日。                                                  |     |
| <b>申込者の生年月日 必須</b><br>お子様の生年月日を入力してください。                   |     |
| <b>申込者の生年月日 必須</b><br>お子様の生年月日を入力してください。<br>1980 年 12 月 25 | ) = |

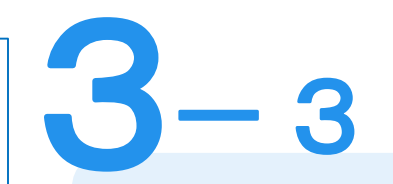

# 申込の内容を入力する

### 申込の内容

親権者の方が同じ世帯の18歳未満のお子様につい て同時に申込みを希望する場合は、未成年者の方の 「氏名」「生年月日」入力してください。

なお、本人確認(電子署名)後に申請内容を修正する 場合は再度申請項目の入力から行う必要がございま すので、この段階で改めて内容をご確認ください。

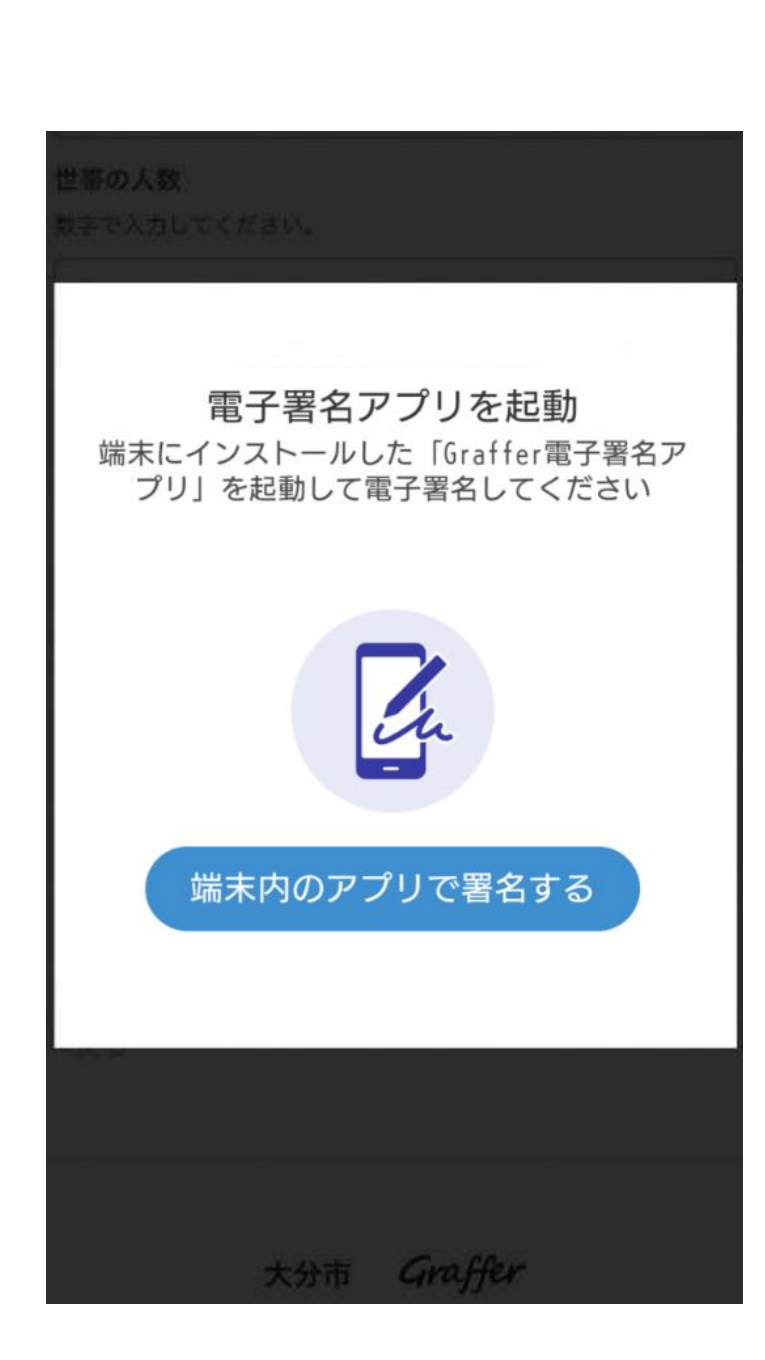

本人確認(電子署名)する

電子署名アプリを起動 「タップしてアプリを起動」をタップしてアプリ を起動してください。
アプリのインストールがまだの方は「アプリのインストールはこちら」をタップし、アプリのイン
ストールを行ってください。

※PCで申請を行っている場合は、電子署名アプリを起動 し、PC画面上のQRコードを読み込んでください。

暗証番号を入力

署名用電子証明書用暗証番号(6けた以上)を入力してく ださい。英字は大文字のみ使用できます。

#### 英数字6けた以上

暗証番号を表示します

- **2** 電子署名する

暗証番号を入力

マイナンバーカードの交付時に設定した英数字6文字 以上16文字以下の暗証番号をご入力ください。 ※5回間違えるとパスワードロックがかかってしまい、当該電子証明 書は利用できなくなってしまいますのでご注意ください。 ロックがかかってしまった場合は、住民票がある市区町村窓口に てパスワードのロック解除とともに、パスワード初期化申請をし、 パスワードの再設定を行ってください。

戻る

### マイナンバーカードの読み取り

1. カードを机に置きます。

2. 下の図のように、「顔写真の上辺」と「iPhoneの画面 上部」をぴったり重ねて動かさないようにします。

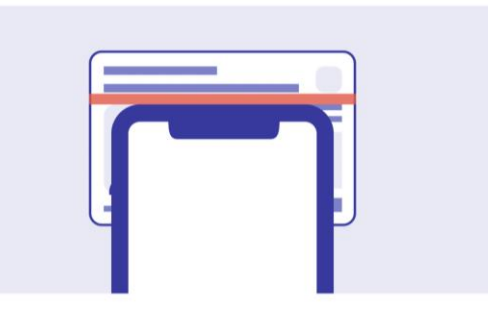

機種によって、読み取りがうまくいかない場合は、読み取 り位置を「少し右寄り」にずらしてお試しください。

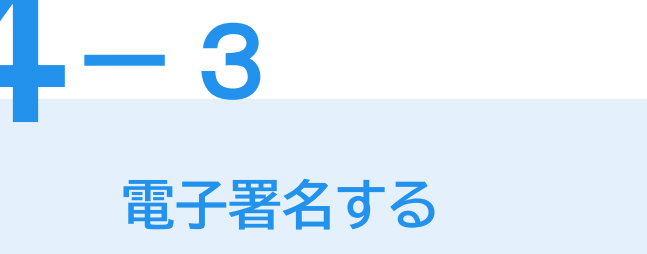

マイナンバーカードを読み取る マイナンバーカードにスマートフォンをかざします。 スマートフォンによってマイナンバーカードに反応 する箇所が違いますのでご注意ください。

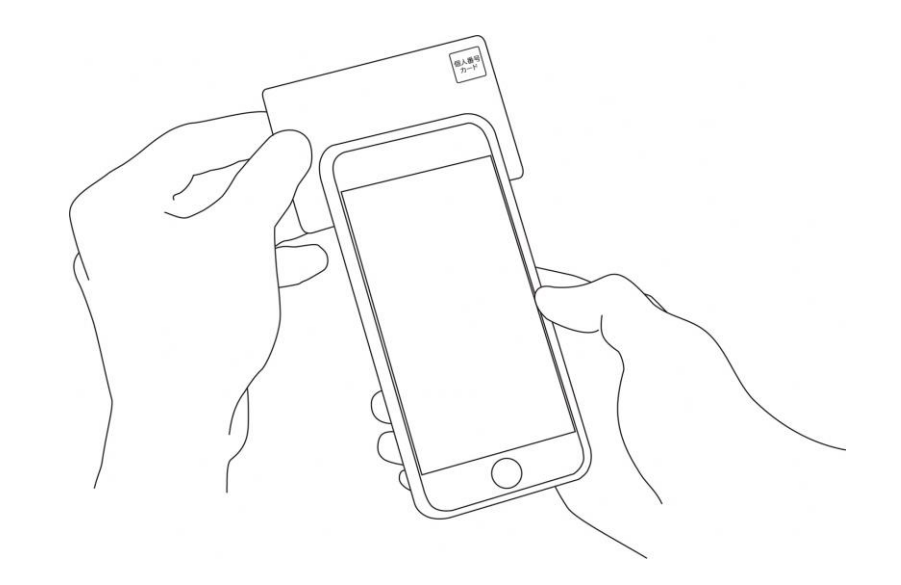

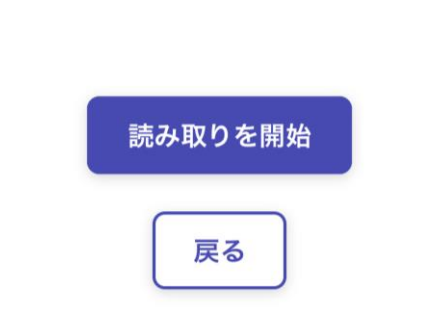

### 住所と氏名を確認

マイナンバーカードのICチップから、住所と氏名を読み取 りました。「マイナンバーカードのICチップ内の住所、氏 名」は、ご自身で把握している「住民票の住所、氏名」と 一致していますか?

| マイナンバーカードのICチップ内の住所 |  |
|---------------------|--|
|                     |  |
| マイナンバーカードのICチップ内の氏名 |  |
|                     |  |
|                     |  |
|                     |  |
|                     |  |
| 住民票と一致しています         |  |

住民票と一致していません

• **一 4** 電子署名する

### 住所と氏名の確認

マイナンバーカードのICチップから読み取った内容 が現在の「住所」「氏名」と一致しているか確認し てください。 現在の住民票の「住所」「氏名」と一致していない 場合は申請ができません。

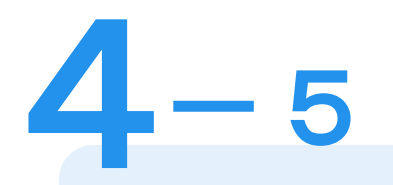

| 署名時にマイナンバーカードから自動入力されます                                                                                          |
|----------------------------------------------------------------------------------------------------|
| 生年月日(西暦)                                                                                                    |
| 署名時にマイナンバーカードから自動入力されます                                                                                          |
| 電話番号<br>1<br>パートーン<br>エラーが発生しました<br>マイナンバーカードの電子証明書の有効期<br>限が切れています。住民票がある市区町村<br>の窓口にて、電子証明書の更新手続きを行<br>ってください。 |
| ок                                                                                                    |
| 必要な記載事項                                                                                                    |
| [日本人]本籍地・筆頭者/[外国人]国籍・地域・在留情報等の記載                                                                                 |
| 不要                                                                                                    |
| 世帯主・続柄の記載                                                                                                    |
| 不要                                                                                                    |

住所

電子署名する

### エラーが発生した場合

マイナンバーカードの電子証明書の有効期限が切れ ている場合は、「エラーが発生しました」と表示さ れます。 この場合は、お手数ですが、住民票がある市区町村 の窓口にて、電子証明書の更新手続きを行ってくだ さい。

※公的個人認証サービスで使用する電子証明書の有効期間 は、電子証明書発行の日から5回目の誕生日までです。

### 申込の内容

#### 住民票関係について 必須

住所が大分市の方で「住民票の写し」、「除票の写し」を代理 人や第三者に交付した場合に通知を希望する場合は、「登録を 申し込む」を選択してください。

登録を申し込む

#### 戸籍関係について 必須

本籍が大分市の方で「戸籍謄抄本」「除籍謄抄本」「戸籍の附 票の写し」等を代理人や第三者に交付した場合に通知を希望す る場合は、「登録を申し込む」を選択してください。

登録を申し込まない

### 同時申込について

#### 未成年者の方の申込について 必須

親権者の方が同じ世帯の18歳未満のお子様について同内容で 申込みを希望する場合は「登録を申し込む」を選択してくださ い。申込みを希望しない場合や同じ世帯に18歳未満のお子様 がいない場合は「登録を申し込まない」を選択してください。

登録を申し込まない

#### 未成年者の方の情報 任意

未成年者の方の申込についてで「登録を申し込む」を選択した 場合はお子様の情報を入力してください。最大4名まで申込可 能です。

この内容で申請する

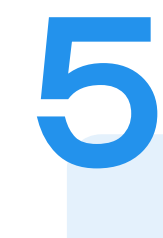

申請内容の確認

### 申請者情報や申込内容の確認

電子署名後に申請内容を修正する場合は再度申請項目 の入力から行う必要がございますのでご注意ください。

### 申請して完了

申請が完了すると「申請完了のお知らせ」メールが届き ます。